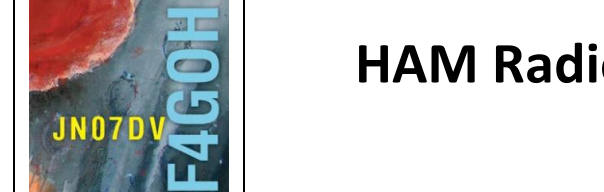

# HAM Radio avec le Raspberry Pi Partie 6

| ¥.,i              | ÷.;‡ | ÷‡        |  |
|-------------------|------|-----------|--|
| \$ <sup>-</sup> 7 | **   | * <b></b> |  |
|                   |      |           |  |
|                   |      |           |  |
|                   |      |           |  |

Prérequis : Découverte du Raspberry PI Partie 4

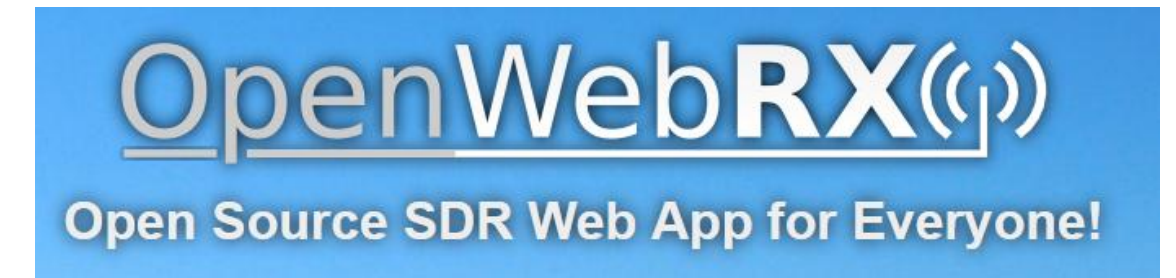

## Sommaire :

## Partie 6 : OpenwebRX.

| 6.1 Introduction                                                | P. 2  |
|-----------------------------------------------------------------|-------|
| 6.2 Installation de l'image prête à l'emploi                    | P. 3  |
| 6.3 Création d'un utilisateur et configuration minimale         | P. 5  |
| 6.4 Report des spots sur pskreporter ou en WSPR                 | P. 9  |
| 6.5 Accéder au web SDR depuis l'extérieur du QRA                | P. 11 |
| Ce tutoriel ne fait que commenter le mode d'emploi d'openWebRX. |       |

Version du 22/05/2021 V3

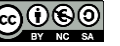

#### 6.1 Introduction.

L'objectif de ce tutoriel est d'installer dans son shack radio, le logiciel openwebRX afin de créer sa propre web SDR.

Quand on est en déplacement, il suffit avec un ordinateur portable de se connecter chez soi pour écouter la bande de fréquence désirée et ce en utilisant ses propres antennes.

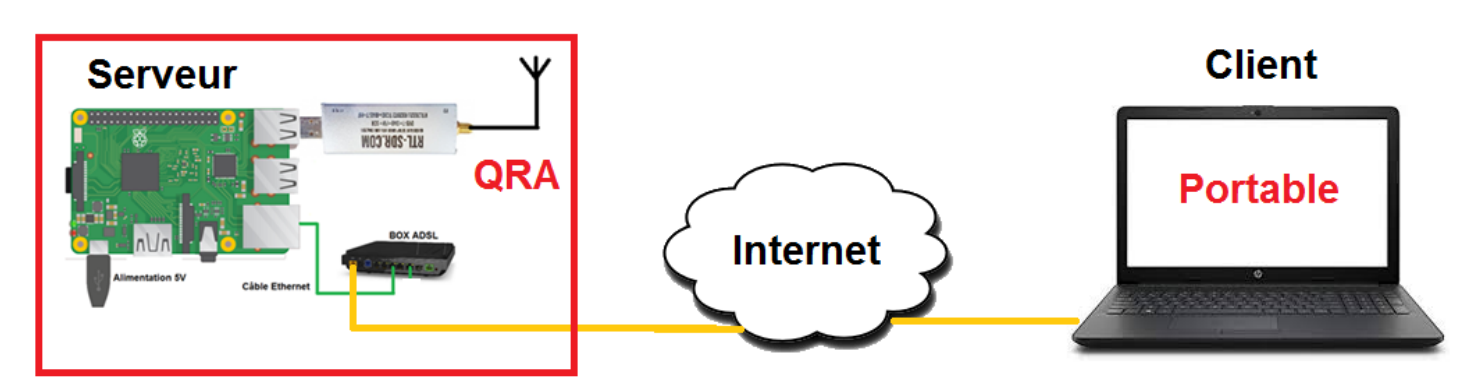

OpenwebRX est une solution de surveillance du spectre à distance et dispose de démodulateurs AM / FM / SSB / CW / BPSK31. Il utilise une bibliothèque de traitement du signal (DSP) légère appelée libcsdr. L'affichage du spectre est comme tout logiciel radio en cascade (waterfall), cependant l'affichage peut être aussi visualisé en 3D.

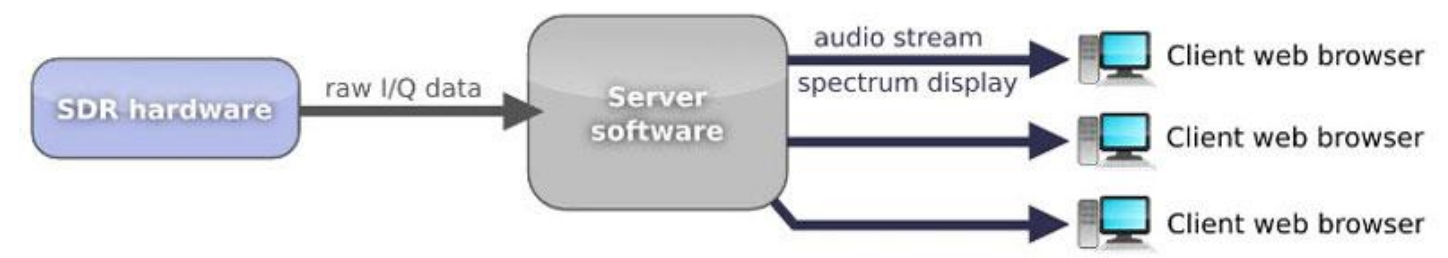

Le débit montant d'une connexion privée Internet étant relativement faible, il faudra veiller à ce qu'il n'y ait pas trop de personnes connectées au même serveur.

| OpenWebRX()»                                                                                                    | france   Loc: JN07dv, ASL: 80 m | 📰 🗐 📷 🕅 🎯<br>Status Log Receiver Map Settings |
|----------------------------------------------------------------------------------------------------|---------------------------------|-----------------------------------------------|
|                                                                                                    |                                 |                                               |
| 1 1 1 1 1 1 1 1<br>7.05 MHz 7.10 MHz                                                                                                    | 7.15 MHz 7.20 MHz               | 1 1 1 1 1 1<br>7.25 MHz 7.30 MHz              |
| STARKAUDA ACCOUNTS IN 18                                                                                                    |                                 |                                               |
|                                                                                                    |                                 |                                               |
|                                                                                                    |                                 |                                               |
|                                                                                                    |                                 | 7,0742 MHz                                    |
|                                                                                                    |                                 | 7,1929 MHZ<br>RTL-SDR USB Stick 40m           |
| A DECEMBER OF BE ADDRESS OF BE DECEMBER OF BE ADDRESS OF BE ADDRESS OF B |                                 | FM WFM AM LSB USB                             |
| UTC dB DT Freq Message                                                                                                    | Clear                           |                                               |
| 131930 -9 0.3 7074921 M7DIT OK1AW RR73                                                                                                    | ^                               | CW DMR D-Star NADN                            |
| 131930 -3 1.3 7075052 CQ HB9DRY IN36                                                                                                    |                                 | YSF M17 FreeDV DRM                            |
| 131930 -14 0.2 7074986 OZ1BM DH10L 73                                                                                                    |                                 |                                               |
| 131930 -16 0.4 7074542 PA1HGM S51TA R-17                                                                                                    |                                 |                                               |
| 131930 0 -0.5 7075626 MW7FRN DK6CS <u>031</u>                                                                                                    |                                 |                                               |
| 131930 -2 -0.1 7075627 MW7FRN PA5PEK J <u>011</u>                                                                                                    |                                 | 50                                            |
| 131930 -15 0.1 7075348 CQ PE1DDA <u>JO22</u>                                                                                                    |                                 |                                               |
| Audio buffer [0.4 s] Audio output [47.8 ksps]                                                                                                    | Audio stream [49 kbps]          |                                               |
| Network usage [282.5 kbps] Server CPU [38%]                                                                                                    | Clients [1]                     |                                               |

Le projet initialement crée par Andras, HA7ILM a été repris par Jakob DD5JFK. Jakob a eu la bonne idée de proposer une image Raspberry Pi prête à l'emploi. <u>https://www.openwebrx.de/</u>

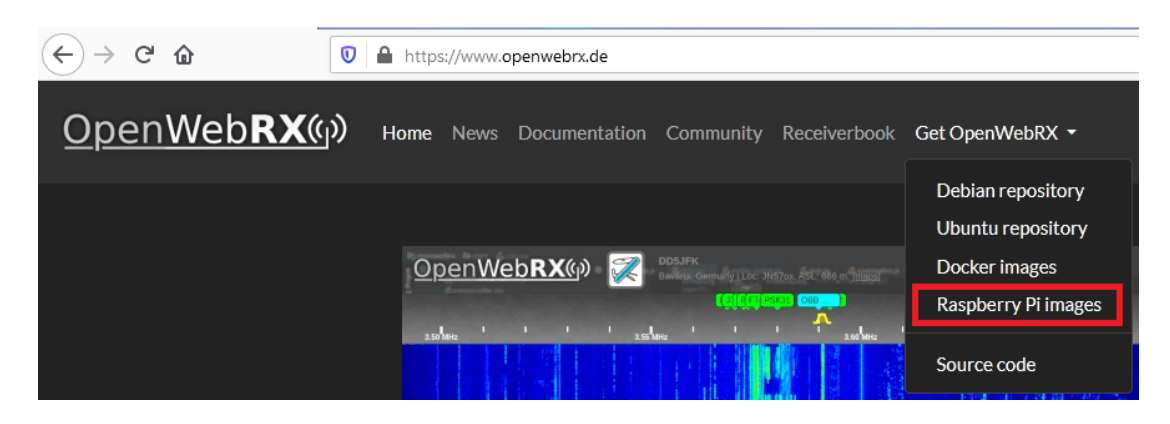

Commencer par télécharger le fichier zip 2021-05-09-OpenWebRX-full.zip ou version plus récente.

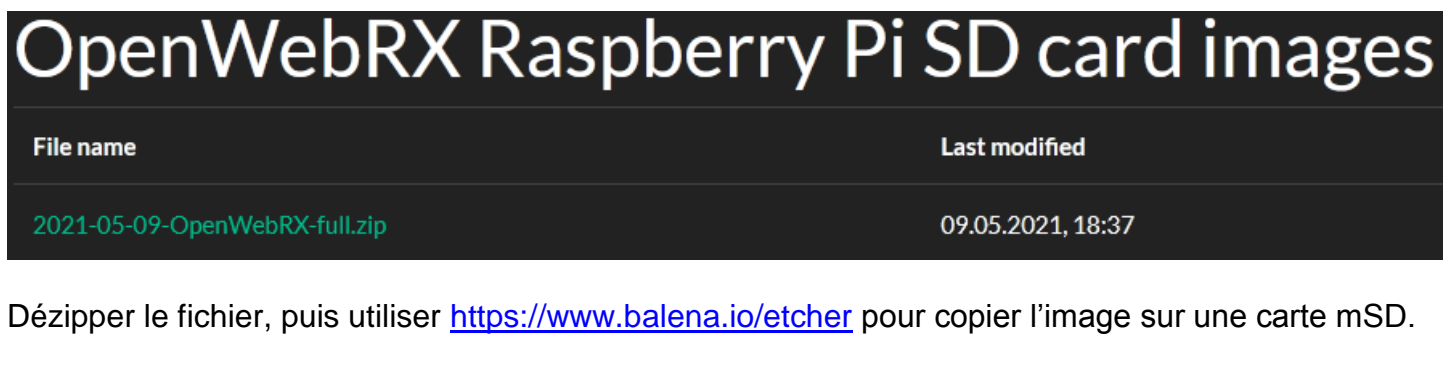

| 25% Extraction E:\wsprClub                     | o∖tuto-r OpenWebR)        | K-full.zip                               |                            | Etcher                                                 |       |
|------------------------------------------------|---------------------------|------------------------------------------|----------------------------|--------------------------------------------------------|-------|
| Temps écoulé :<br>Temps restant :<br>Fichiers: | 00:00:07<br>00:00:20<br>0 | Taille totale :<br>Vitesse :<br>Traité : | 2488 M<br>88 MB/s<br>629 M | 1<br>S<br>A                                            | 0 ¢   |
| Extraction<br>2020-11-30-Open WebRX-full.im    | 21%                       | Compresse:                               | 134 M                      | ÷ —                                                    |       |
|                                                |                           |                                          |                            | Select image Select drive Hash!                        |       |
|                                                | Arrière-plan              | Pause                                    | Annuler                    | So balena Etcher is an open source project by 🌍 balena | 1.4.9 |

Utiliser le **tutoriel 4** afin de configurer **le clavier dans votre langue** et activer la connexion **ssh** plus pratique pour configurer openwebrx avec l'utilitaire Putty

Attention la configuration du clavier est au départ en querty. Exécuter ensuite l'utilitaire de Configuration raspi-config et suivre le tutoriel 4.

Une fois la carte insérée dans la Raspberry PI et mis sous tension **avec la clé rtI-sdr branchée**, effectuer un test de connectivité entre un PC fixe et la RPI en utilisant la console de Windows.

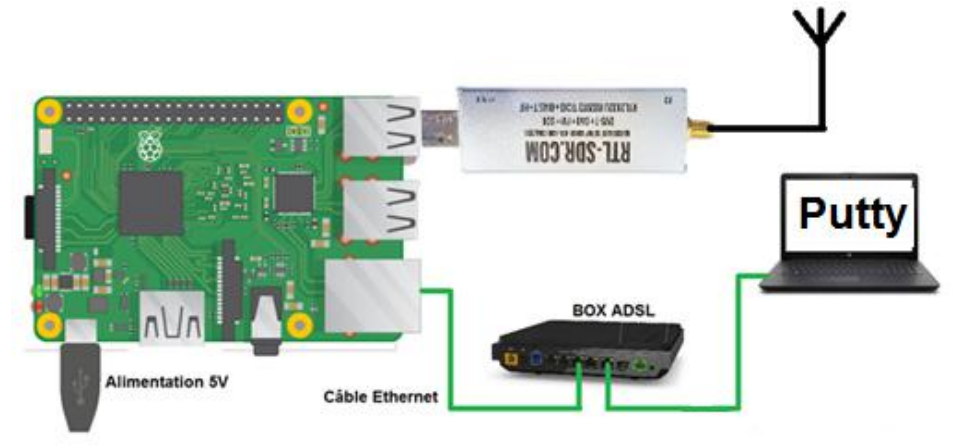

#### ping openwebrx

| Invite de commandes | C:\Users\anthony>ping openwebrx                                                                                |
|---------------------|----------------------------------------------------------------------------------------------------|
|                     | Envoi d'une requête 'ping' sur openwebrx.home [192.168.1.24]                                                   |
|                     | Réponse de 192.168.1.24 : octets=32 temps=1 ms TTL=64                                                          |
|                     | Réponse de 192.168.1.24 : octets=32 temps<1ms TTL=64                                                           |
|                     | Réponse de 192.168.1.24 : octets=32 temps<1ms ITL=64<br>Réponse de 192.168.1.24 : octets=22 temps<1ms ITL=64   |
|                     | Repuise de 172.100.1.24 · Octets-52 temps/1ms 111-04                                                           |
|                     | Statistiques Ping pour 192.168.1.24:                                                                           |
|                     | Paquets : envoyés = 4, reçus = 4, perdus = 0 (perte 0%),<br>Dunée approximative des boucles en millisecondes : |
|                     | Minimum = Oms. Maximum = 1ms. Movenne = Oms                                                                    |
|                     |                                                                                                    |
|                     | C:\Users\anthony}_                                                                                             |

Avec Putty, établir une connexion en SSH avec le Raspberry. Attention la connexion en **SSh** doit être activée comme expliqué dans le **tutoriel 4**.

| 🔀 PuTTY Configuration                                                                                                    | • • • • • • • • • • • • • • • • • • •                                                                                                    | به pi@openwebnx: ~                                                                                                    |
|----------------------------------------------------------------------------------------------------|----------------------------------------------------------------------------------------------------|----------------------------------------------------------------------------------------------------|
| Category:<br>Session<br>Logging<br>Terminal<br>Keyboard<br>Bell<br>Features<br>Window<br>Appearance<br>Behaviour<br>Translation<br>Selection<br>Colours<br>Connection<br>Data<br>Proxy<br>Telnet<br>Rlogin<br>SSH<br>Serial | Basic options for your PuTTY session         Specify the destination you want to connect to         Host Name (or IP address)       Port         openwebx       22         Connection type:       Raw         Raw       Telnet       Rlogin         Save or delete a stored session       Saved Sessions         Saved Sessions       Openwebrx         Default Settings       Load         Save       Delete         Close window on exit:       Image: Only on clean exit | <pre>login as: pi<br/>pi@openwebrx's password: <b>raspberry</b><br/>Linux openwebrx 5.10.17-v7l+ #1414 SMP Fri Apr 30 13:20:47 BST 2021 armv7l<br/>The programs included with the Debian GNU/Linux system are free software;<br/>the exact distribution terms for each program are described in the<br/>individual files in /usr/share/doc/*/copyright.<br/>Debian GNU/Linux comes with ABSOLUTELY NO WARRANTY, to the extent<br/>permitted by applicable law.<br/>Last login: Sat May 22 12:51:59 2021<br/>SSH is enabled and the default password for the 'pi' user has not been char<br/>This is a security risk - please login as the 'pi' user and type 'passwd' t<br/>a new password.<br/>pi@openwebrx:~ \$</pre> |

## 6.3 Création d'un utilisateur et configuration minimale

Avec Putty, créer un utilisateur comme l'explique le guide ici https://github.com/iketterl/openwebrx/wiki/User-Management

Il faudra saisir au minimum 2 commandes pour créer un utilisateur. Remplacer le nom d'utilisateur par votre indicatif. (J'ai utilisé un mot de passe simple pour les essais : toto)

| sudo openwebrx admin adduser f4goh                                             | pi@openwebrx:~ \$ sudo openwebrx admin listusers<br>List of enabled users:                                                                                                    |
|--------------------------------------------------------------------------------|----------------------------------------------------------------------------------------------------|
| sudo openwebrx admin enableuser <b>f4goh</b><br>sudo openwebrx admin listusers | <pre>pi@openwebrx:~ \$ sudo openwebrx admin adduser f4goh Please enter the new password for f4goh: Please confirm the new password: Creating user f4goh pi@openwebrx:~ \$ sudo openwebrx admin enableuser f4goh pi@openwebrx:~ \$ sudo openwebrx admin listuages</pre> |
|                                                                                | <pre>pigopenwebrx:~ \$ Sudo openwebrx admin fistusers List of enabled users:    f4goh pi@openwebrx:~ \$</pre>                                                                                                    |

#### Dans la barre URL de firefox saisir l'adresse suivante https://openwebrx/

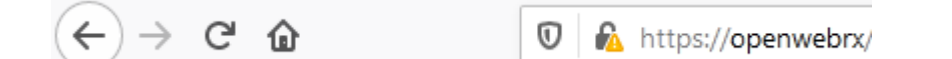

#### Ajouter l'exception de sécurité

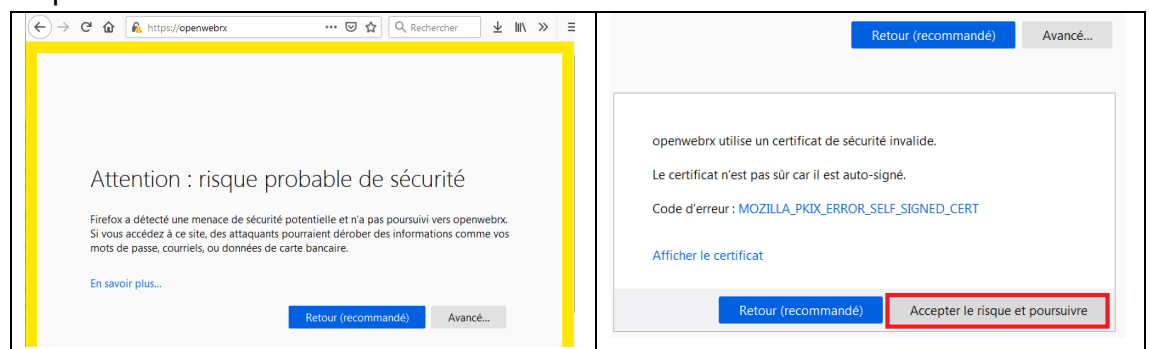

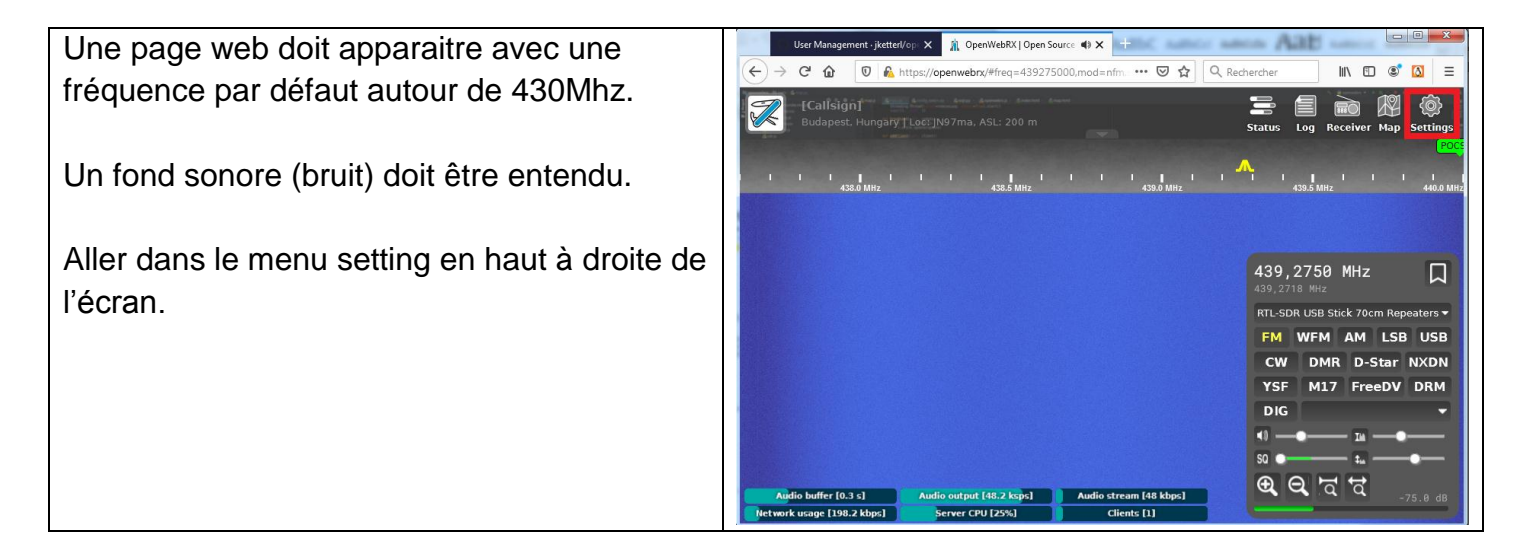

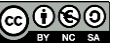

| Username          |                              | Settings                    |                        |
|-------------------|------------------------------|-----------------------------|------------------------|
| f4goh<br>Password | General<br>settings          | SDR devices<br>and profiles | Bookmark<br>editor     |
|                   | Demodulation<br>and decoding | Background<br>decoding      | Spotting and reporting |
|                   | Feature report               |                             |                        |

#### Configuration minimale de la station réceptrice

| Compléter les champs de données               |                      | General Settings                                                   |
|-----------------------------------------------|----------------------|--------------------------------------------------------------------|
| - Indicatif;                                  | Receiver             | information                                                        |
| - Lieu ;                                      | Receiver name        | f4 goh                                                             |
| - Altitude ;                                  | Receiver location    | Téloché, france                                                    |
| <ul> <li>Position géographique ;</li> </ul>   | Receiver elevation   | 80 🍂 meters above mean sea level                                   |
|                                               | Receiver admin       | f4goh@orange.fr                                                    |
| Il est possible de changer l'image de fond et | Receiver coordinates | 47,89 💌 0,27 💌                                                     |
| l'icone.                                      |                      | Rennes Laval                                                       |
| Terminer par appliquer et sauvegarder les     |                      | For development purposes only                                      |
| modifications.                                |                      | Angers Blots AT                                                    |
| Apply and save                                |                      | Cocce Nantes<br>Données cartographiques<br>Données cartographiques |
|                                               | Photo title          | Sounding balloon                                                   |
|                                               |                      |                                                                    |

Ajouts de bandes de réception (menu SDR devices and profiles)

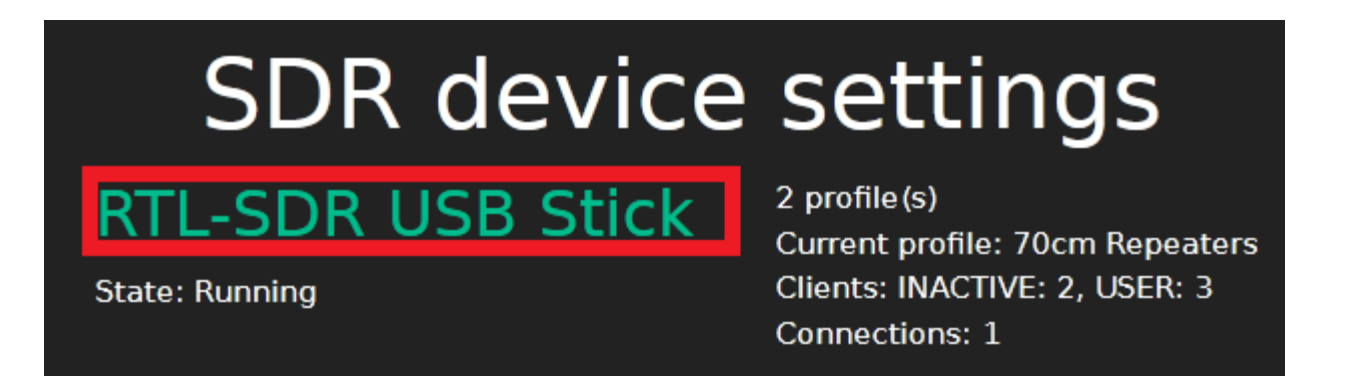

La clé rtl-sdr est bien détectée. Il y a deux profiles par défaut, un en UHF et l'autre en VHF. Cliquer sur le lien **RTL-SDR USB Stick** 

Ajout d'un nouveau profil de réception HF sur 40m.

| RTL-SDR USB Stic                | k         | 70cm Repeaters | 2m | New profile |        |
|---------------------------------|-----------|----------------|----|-------------|--------|
| Profile set                     | tting     | S              |    |             |        |
| Profile name                    | 40m       |                |    |             |        |
| Center frequency                | 7.1       |                |    | ×.          | 1Hz 🔻  |
| Sample rate                     | 0,000002  | 2048           |    | M           | IS/s 🔻 |
| Initial frequency               | 7.1       |                |    |             | 1Hz 🔻  |
| Initial modulation              | LSB       |                |    |             | •      |
| Additional optional<br>settings | Direct Sa | ampling        |    |             | Add    |

#### Ajouter le mode Direct Sampling

| RTL-SDR USB Stick            | 70cm Repeaters            | 2m    | 40m | New profile    |                |
|------------------------------|---------------------------|-------|-----|----------------|----------------|
| Profile setting              | gs                        |       |     |                |                |
| Profile name                 | 40m                       |       |     |                |                |
| Center frequency             | 7,1                       |       |     |                | 🗧 MHz 🔻        |
| Sample rate                  | 2,048                     |       |     |                | ➡ MS/s         |
| Initial frequency            | 7,1                       |       |     |                | 🔿 MHz 🔻        |
| Initial modulation           | LSB                       |       |     |                | •              |
| Direct Sampling              | Direct Sampling (Q branch | n)    |     |                | Remove         |
| Additional optional settings | Device gain               |       |     |                | ▼ Add          |
| Settings / SDR device setti  | ngs / RTL-SDR USB Stick   | / 40m |     |                |                |
|                              |                           |       |     | Remove profile | Apply and save |

Sélectionner l'option Q branch pour la HF, puis sauvegarder la configuration.

Dans la barre URL de firefox recharger la page https://openwebrx/

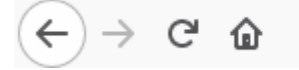

https://openwebrx/

Sélectionner dans le menu des bandes le profil 40 créé précédemment.

O

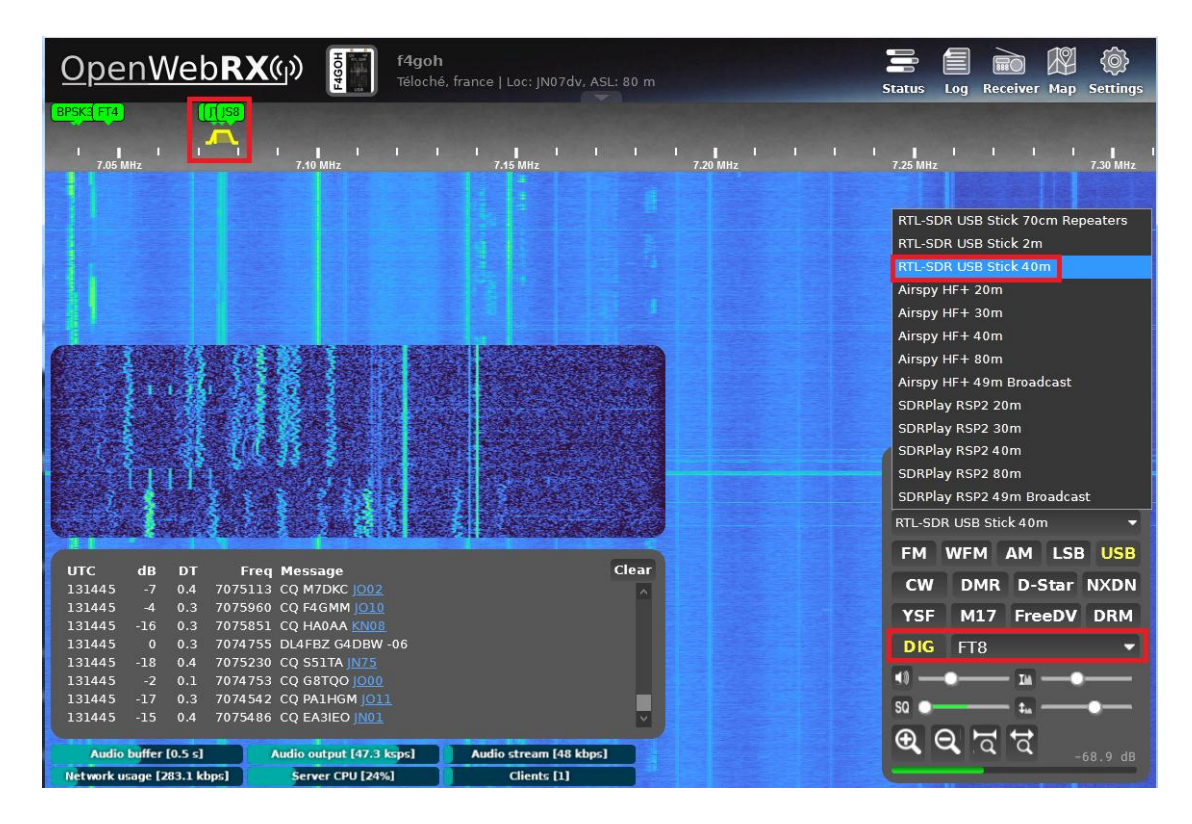

Il est possible de décoder en temps réel différents modes numériques comme le FT8 et d'avoir la cartographie des locators.

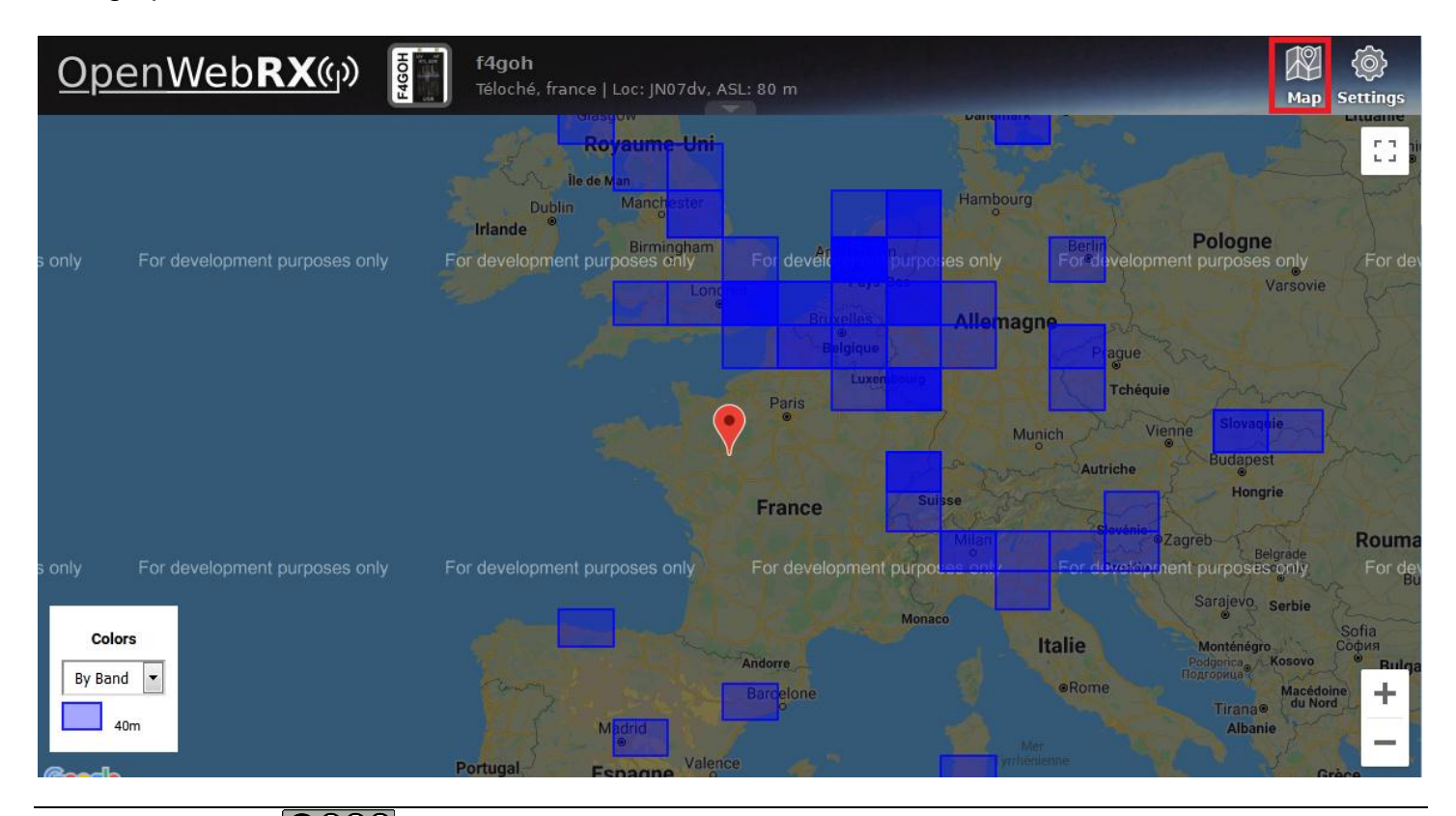

#### 6.4 Report des spots sur pskreporter ou en WSPR

Dans le menu Spotting and reporting, il est possible d'activer le report d'écoute des stations en APRS, PSK et WSPR.

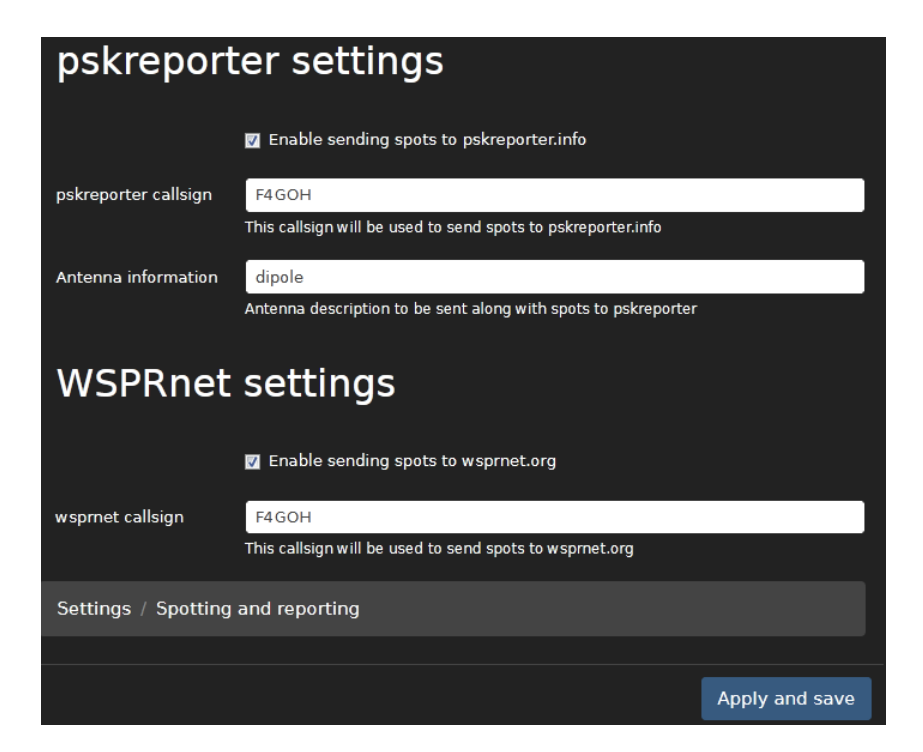

Sans oublier d'activer le décodage en arrière-plan (menu Background decoding)

| Backgrou          | ackground de                        | coding         |
|-------------------|-------------------------------------|----------------|
|                   | Enable background decoding services |                |
| Enabled services  |                                     |                |
|                   | ☐ F14                               |                |
|                   | 🗖 јТ9                               |                |
|                   | 🗹 WSPR                              |                |
|                   | FST4                                |                |
|                   | FST4W                               |                |
|                   | 🔲 JS8Call                           |                |
|                   | Packet                              |                |
| Settings / Backgr | ound decoding                       |                |
|                   |                                     | Apply and save |

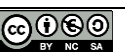

15 minutes plus tard les reports ont bien été effectués en FT8 et WSPR.

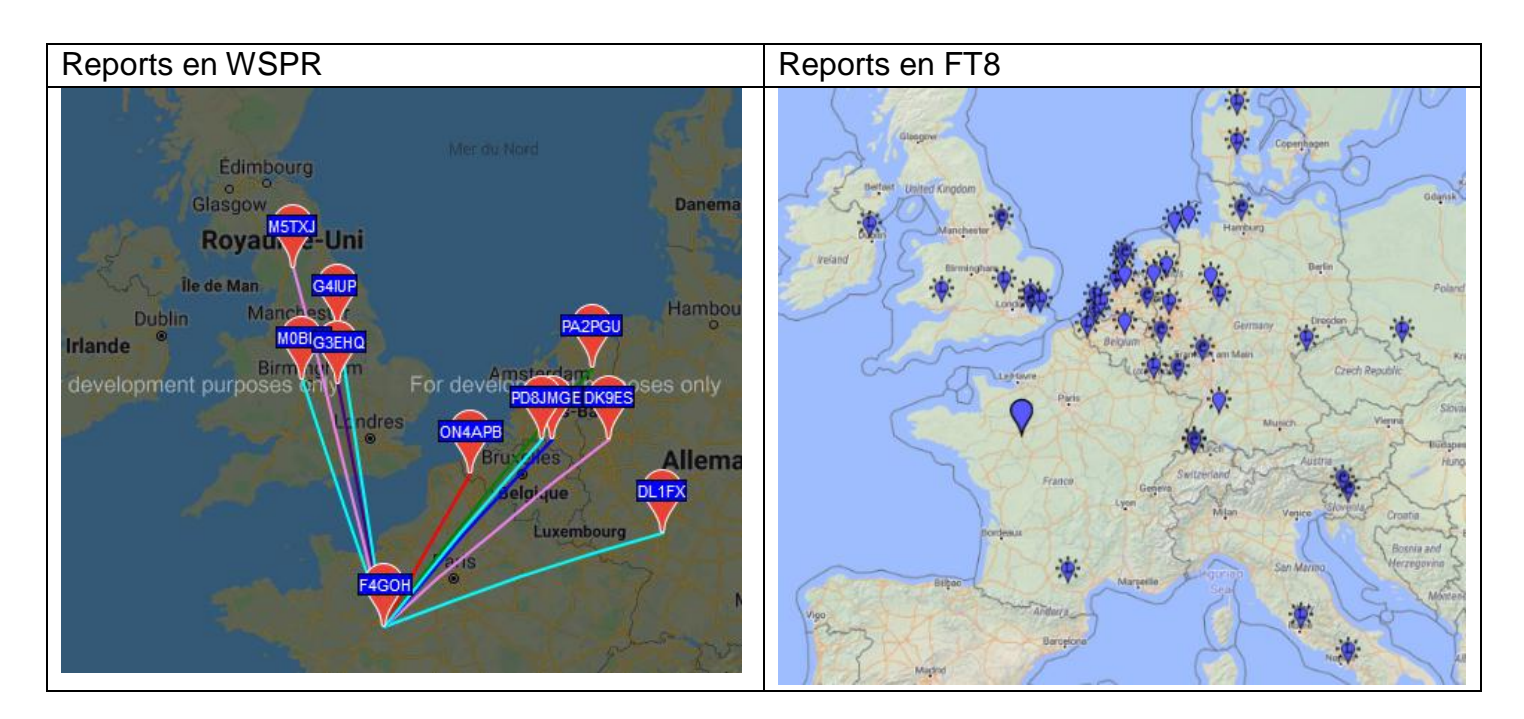

Penser à ajouter un filtre HF en entrée, cela améliore l'écoute.

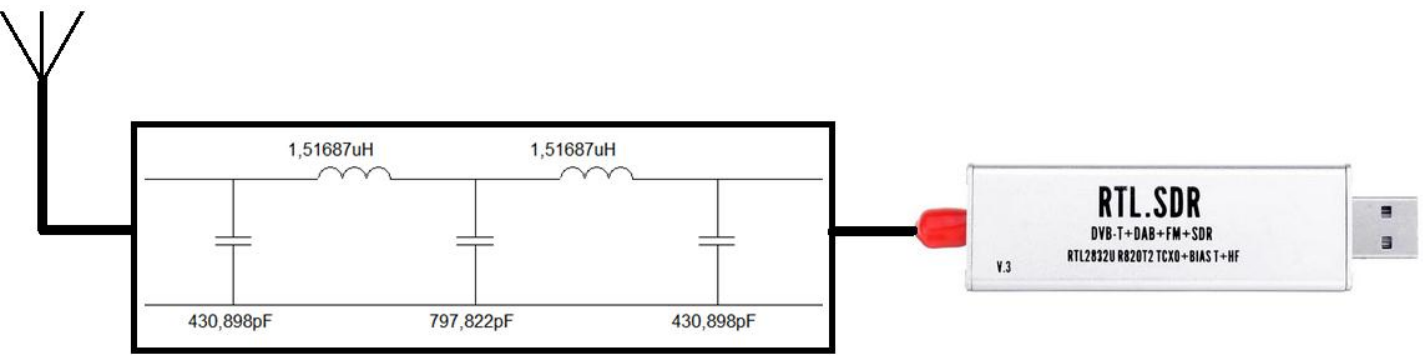

Il est possible de s'inscrire sur le site suivant https://www.receiverbook.de afin de déclarer sa webradio ou d'écouter une station. Si vous voulez rendre publique votre webradio, il faudra obtenir une clé logicielle et modifier la configuration dans general settings.

Le logiciel openwebRX est bien plus performant avec un RaspberryPI 4. La nouvelle version d'openwebrx de DD5JFK est exceptionnelle et très bien réalisée. Ce n'est hélas pas le cas de la documentation fournie par Jacob qui manque cruellement d'explications.

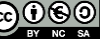

Pour accéder au Raspberry Pi depuis l'extérieur de votre QRA, il faut paramétrer la box ADSL ou la fibre afin que celle-ci aiguille la demande de connexion vers la Raspberry PI du réseau local. N'ayant pas à ma disposition toutes les box des différents prestataires de service Internet, je ne détaillerai que la configuration de la LiveBox Orange. Pour les autres prestataires, il faudra faire une recherche Internet sur la redirection de port et la configuration de nom de domaine.

La configuration s'effectue en 2 étapes :

- Effectuer une redirection de port (8073) vers la Raspberry PI avec l'adresse IP 192.168.1.145 pour mon cas.
- Obtenir un nom de domaine gratuit afin de ne pas se souvenir par cœur de l'adresse IP fournie par le prestataire de service.

| 0 🔏 192.168.1.1                                                                                            | •           |                              |
|----------------------------------------------------------------------------------------------------|-------------|------------------------------|
| Livebox  admin  admin  Conver le mot de passe d'administrat de la Livebox ?  Mot de passe oublié  Connexte | lon         | Mes équipements<br>connectés |
| Paramétrer l'équiper                                                                                       | nent        |                              |
| Type d'équipement                                                                                          | Ord         | dinateur 🔹                   |
| nom                                                                                                    | f4goh       |                              |
| Adresse IP                                                                                                 | 192.168.1.1 | 45                           |
| Adresse MAC                                                                                                | DC:A6:32:7  | F:CC:A2                      |
| Connexion Internet                                                                                         | connecté    |                              |

Vérifier le nom affecté à la Raspberry PI (ici F4GOH)

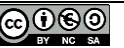

Dans les paramètres avancés, menu réseau, puis DHCP, ajouter votre Raspberry Pi en tant qu'adresse IP statique.

| Paramètres avancés | Retour Réseau       |         |              |         |     |         |            |          |  |  |  |
|--------------------|---------------------|---------|--------------|---------|-----|---------|------------|----------|--|--|--|
|                    | DHCP NAT/PAT E      | NS UPnP | DynDNS       | DMZ     | NTP | IPv6    |            |          |  |  |  |
| Reseau             | Baux DHCP statiques |         |              |         |     |         |            |          |  |  |  |
|                    | f4goh               | 5       | DC:A         | Ajouter |     |         |            |          |  |  |  |
|                    | Équipement          | Adres   | se IP statiq | ue      |     | Adres   | sse MAC    |          |  |  |  |
|                    | Équipement          |         | 0.400        |         |     |         |            | Ê        |  |  |  |
|                    | Équipement          | 1.      | 2.100.1      |         |     | CU.LT.L | 0.00.01.00 | Ê        |  |  |  |
|                    | f4goh               | 192     | 2.168.1.145  |         |     | DC:A6:3 | 2:7F:CC:A2 | <u>ش</u> |  |  |  |

Dans les paramètres avancés, menu réseau, puis NAT/PAT, ajouter une nouvelle redirection de port vers la Raspberry PI sur le port 8073.

|--|

Les règles NAT/PAT sont nécessaires pour autoriser une communication initiée depuis Internet avec un équipement particulier de votre réseau. Utiles pour certaines applications comme des jeux en lignes ou des serveurs de type FTP ... Assurez-vous que cet équipement a une adresse IP statique (paramètrable dans l'onglet DHCP).

Uniquement pour des équipements IPv4.

| FTP Ser                            | rver 🔻 21           | 21 TCP 🔻 raspbe |              |           | rypi-1 🔻 Cı | Créer |  |  |
|------------------------------------|---------------------|-----------------|--------------|-----------|-------------|-------|--|--|
| FTP Server         ex. : 1000-2000 |                     |                 |              |           |             |       |  |  |
| FTP Dat                            | a                   |                 |              |           |             |       |  |  |
| Telnet                             |                     | Port interne    | Port externe | Protocole | Équipement  |       |  |  |
| Secure                             | Shell Server (SSH)  |                 |              |           |             |       |  |  |
| Secure \                           | Web Server (HTTPS)  | -               |              |           |             |       |  |  |
| nouveau                            | l                   |                 |              |           |             |       |  |  |
|                                    |                     |                 |              |           |             |       |  |  |
| Retour                             | Réseau              |                 |              |           |             |       |  |  |
|                                    |                     |                 |              |           |             |       |  |  |
| DHCP                               | NAT/PAT DNS U       | PnP DynDNS      | DMZ NT       | P IPv6    |             |       |  |  |
|                                    |                     |                 |              |           |             |       |  |  |
| openWe                             | bRX 8073            | 8073            | ТСР          | ✓ f4qoh   | ✓ Crée      | er    |  |  |
| -1                                 | ex 1000             | ex /000         | -2000        |           |             | 퀴     |  |  |
|                                    |                     |                 |              |           |             |       |  |  |
| Activer                            | Application/Service | Port interne    | Port externe | Protocole | Équipement  | d.    |  |  |
|                                    | Web Server (HTTP)   |                 |              | TCP       |             | 1     |  |  |
|                                    | radio               |                 |              | TCP       |             |       |  |  |
| $\mathbf{\vee}$                    | raulo               | 0000            |              | ICF       |             |       |  |  |
|                                    |                     |                 |              |           |             |       |  |  |

Toujours dans les paramètres avancés, menu réseau, puis DynDNS, consulter la liste des prestataires disponibles pour votre BOX. J'ai choisi de prendre noip

| Retour                                                | Rés                                                                                                    | eau       |         |        |            |       |             |        |      |  |  |
|-------------------------------------------------------|----------------------------------------------------------------------------------------------------|-----------|---------|--------|------------|-------|-------------|--------|------|--|--|
| DHCP                                                  | NAT/PAT                                                                                                    | DNS       | UPnP    | DynDNS | DMZ        | NTP   | IPv6        |        |      |  |  |
| Le service<br>statique o<br>Utile, par e<br>facilemen | Le service DynDNS permet d'attribuer un nom de domaine et d'hôte fixe, facile à mémoriser, à une adresse IP statique ou dynamique ou à une longue URL.<br>Utile, par exemple, si vous hébergez un site web ou un serveur FTP derrière votre Livebox pour le retrouver facilement (nom de type monserveur dydns org) |           |         |        |            |       |             |        |      |  |  |
| No-IP<br>dyndns                                       | No-IP       ▼       Nom d'hôte/de domaine       Nom d'utilisateur email       Mot de passe       Enregistrer         dyndns                                                                                                    |           |         |        |            |       |             |        |      |  |  |
| No-IP<br>Change                                       | IP m                                                                                                    | d'hôte/de | domaine | Email  | utilisateu | ır Mo | ot de passe | Mise à | jour |  |  |
| DNSdyn                                                | amic                                                                                                    |           |         |        |            |       |             |        |      |  |  |

S'inscrire sur le site de https://www.noip.com/ en sélectionnant un nom de domaine. Retenir le mot de passe utile pour la suite.

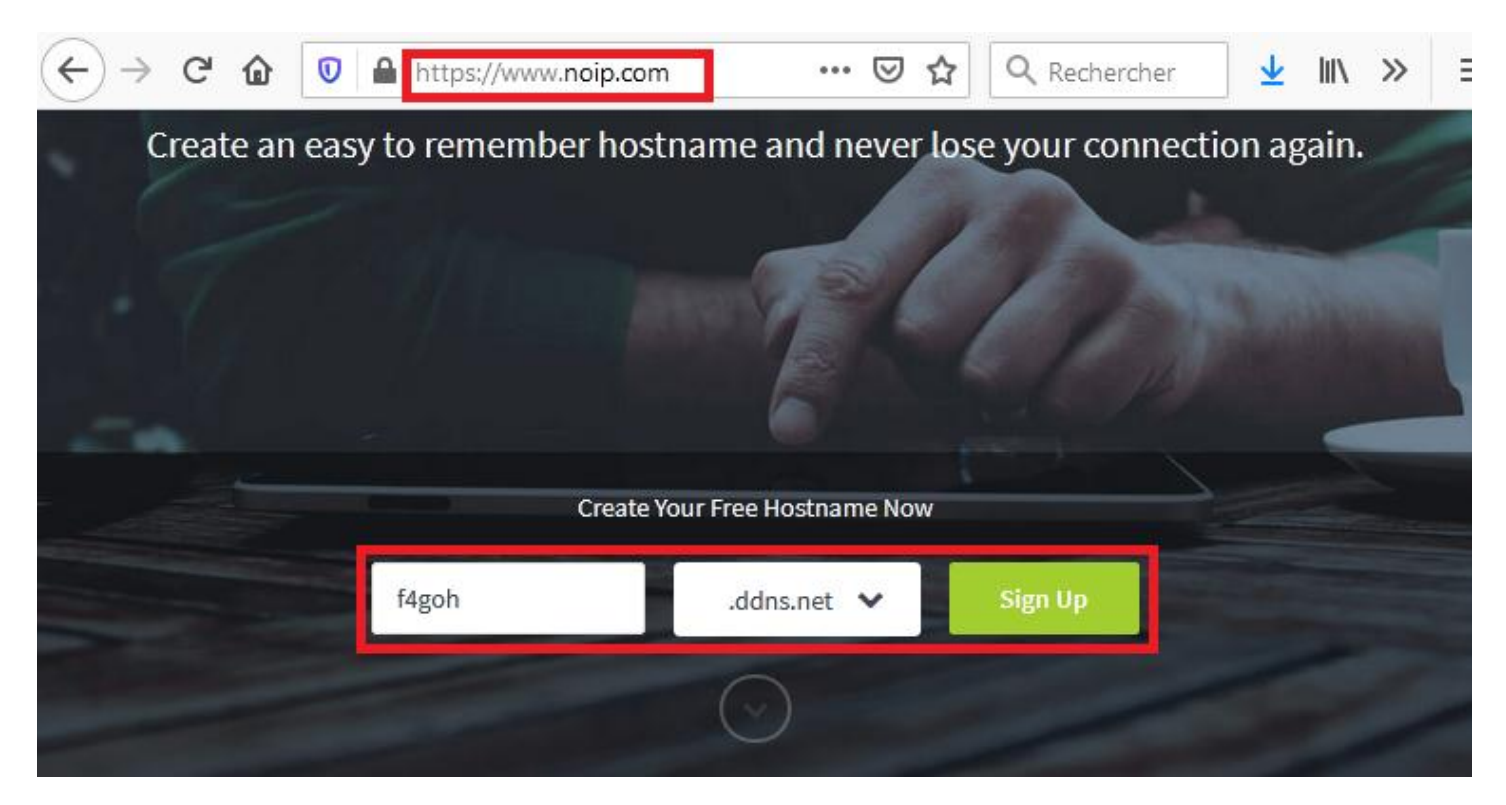

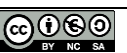

L'inscription est gratuite, mais celle-ci va expirer au bout d'un mois, sauf si vous répondez au mail de relance.

## Upgrade Now

Upgrade to Enhanced Dynamic DNS now for only \$24.95 a year!

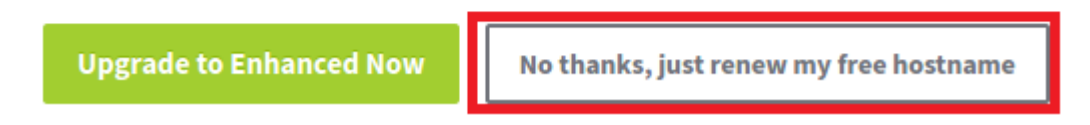

Il faudra le faire tous les mois ou alors payer un abonnement.

Retour dans les paramètres avancés, menu réseau, puis DynDNS, saisir le nom de domaine choisi précédemment avec le compte mail utilisé pour l'inscription et son mot de passe.

| Retour                                                | Rés                                                                                                    | eau        |         |        |            |       |            |                |  |  |
|-------------------------------------------------------|----------------------------------------------------------------------------------------------------|------------|---------|--------|------------|-------|------------|----------------|--|--|
| DHCP                                                  | NAT/PAT                                                                                                    | DNS        | UPnP    | DynDNS | DMZ        | NTP   | IPv6       |                |  |  |
| Le service<br>statique o<br>Utile, par e<br>facilemen | Le service DynDNS permet d'attribuer un nom de domaine et d'hôte fixe, facile à mémoriser, à une adresse IP<br>statique ou dynamique ou à une longue URL.<br>Utile, par exemple, si vous hébergez un site web ou un serveur FTP derrière votre Livebox pour le retrouver<br>facilement (nom de type monserveur.dydns.org). |            |         |        |            |       |            |                |  |  |
| No-IP                                                 | No-IP     ▼     f4gohsdr.ddns.net     f4goh@orange.fr     ●●●●●●●●                                                                                                    |            |         |        |            |       |            |                |  |  |
|                                                       |                                                                                                    |            |         |        |            |       |            |                |  |  |
| Service                                               | Nom                                                                                                    | d'hôte/de  | domaine | Email  | utilisateu | ir Mo | t de passe | Mise à jour    |  |  |
| No-IP                                                 | f4                                                                                                    | gohsdr.ddr | ns.net  | f4goh  | @orange.f  | r     | ******     | Non disponible |  |  |

Il est maintenant possible de se connecter à openWebRX avec l'adresse suivante depuis l'extérieur du QRA :

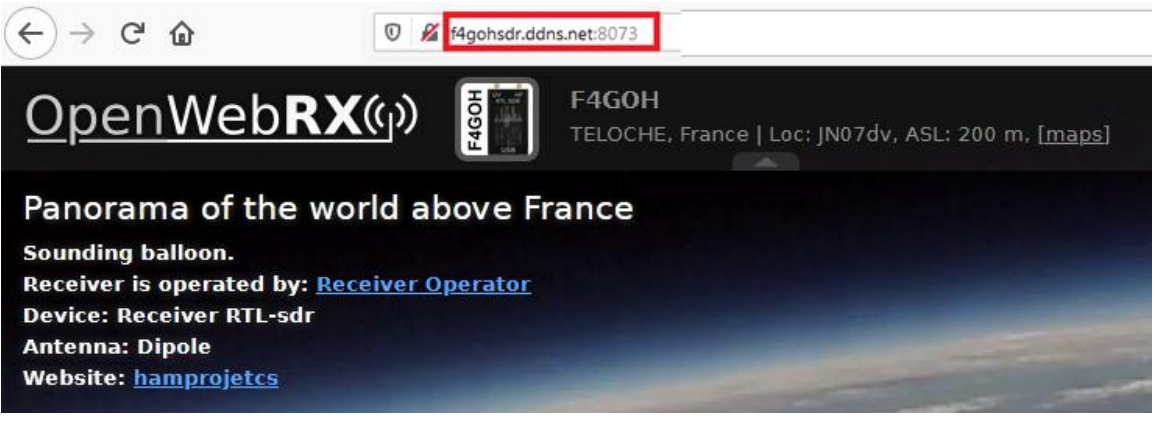